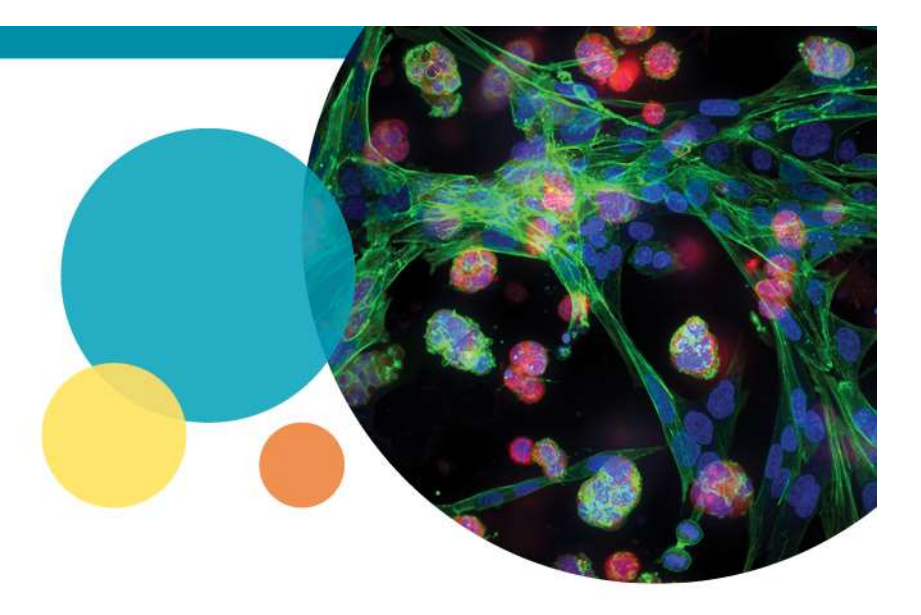

#### MetaXpress Custom Module Editor

Measure Background Intensity in Well Area

Rev A 2018-08-22

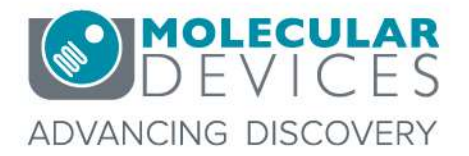

For research use only. Not for use in diagnostic procedures. © 2012-2018. Trademarks are the property of Molecular Devices, LLC or their respective owners.

# **Chapter Purpose**

 This guide explains a method to measure background intensity within the Custom Module Editor. This method will find the intensity of the background across the well area, which might be less than the whole image.

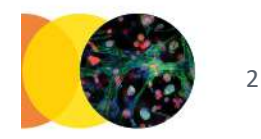

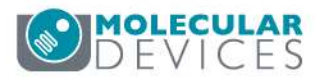

## Step 1: Find Objects

 Use a suitable Find Objects or Application Module step to identify all objects. Cell Scoring, Simple Threshold, or Adaptive Threshold often works well.

| - All Nuclei ——             |                                  |          |
|-----------------------------|----------------------------------|----------|
| Nuclei Image                |                                  | DAPI Y   |
| Approximate M               | in <mark>i</mark> mum Width (μm) | 6.4      |
| Approximate Ma              | aximum Width (μm)                | 29.13    |
| Intensity Above             | Local Background                 | 4058     |
| - Positive Marker           | s                                | 2        |
| Marker Image                |                                  | Cy5 ×    |
| Stained Area                |                                  | Cytoplas |
| Approximate Mi              | inimum Width (μm)                | 42       |
| Approximate Ma              | aximum Width (µm)                | 71.05    |
| Intensity Above             | Local Background                 | 1932     |
| Algorithm                   |                                  | Standard |
| Negative Nuclei             | Negative Nuclei                  |          |
| NO LOSS OF NUMBER OF STREET | Positive Nuclei                  |          |

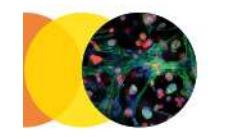

3

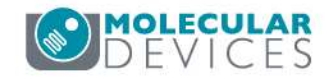

# Step 1: Find Objects

 Use a suitable Find Objects or Application Module step to identify all objects. Cell Scoring, Simple Threshold, or Adaptive Threshold often works well.

|  |  | Positive Cytopiasiti |
|--|--|----------------------|
|  |  |                      |
|  |  |                      |
|  |  | to a second          |
|  |  |                      |

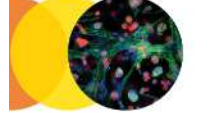

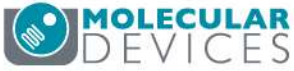

 If you have multiple masks, use Logical OR steps to combine them into a single mask representing all objects.

| Source 1  | Negative Nuclei 💙 |  |
|-----------|-------------------|--|
| Source 2  | Positive Nuclei 💙 |  |
| Operation | OR Y              |  |
| Result    | All Nuclei        |  |

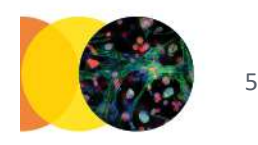

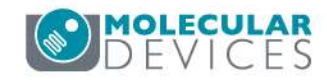

 If you have multiple masks, use Logical OR steps to combine them into a single mask representing all objects.

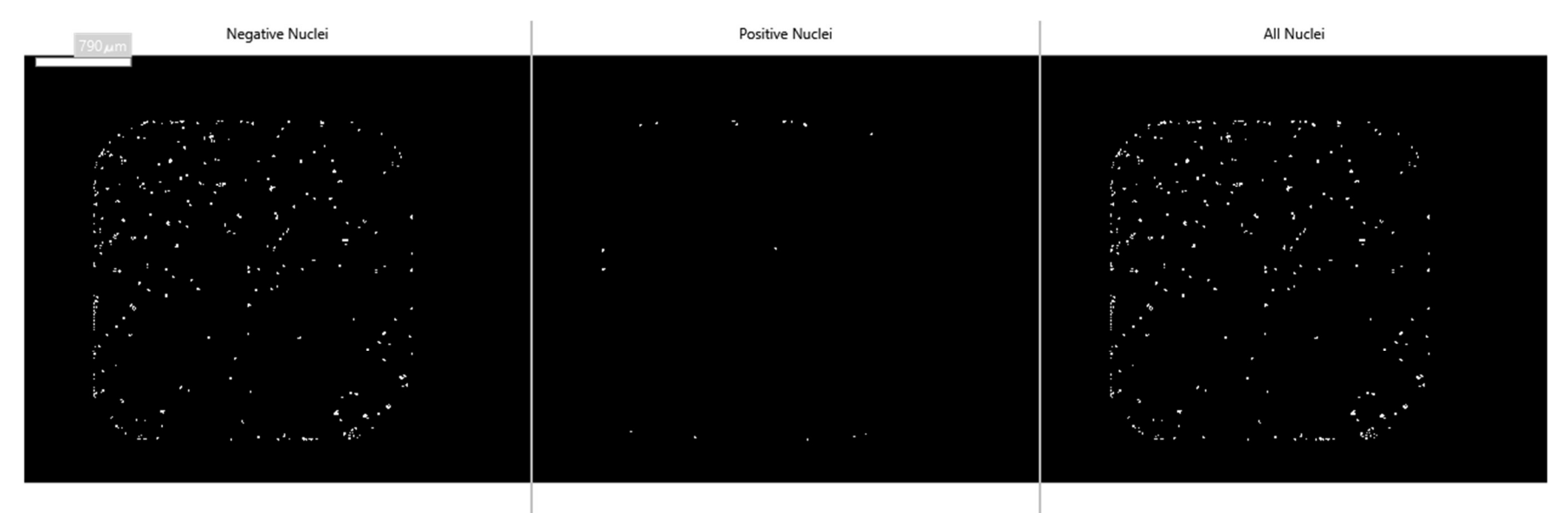

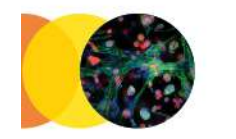

6

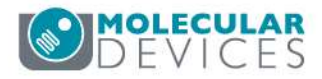

 If you have multiple masks, use Logical OR steps to combine them into a single mask representing all objects.

| Source 1    | All Nuclei 👻         |  |
|-------------|----------------------|--|
| Source 2    | Positive Cytoplasm V |  |
| Operation   | OR Y                 |  |
| Result      | All Cells            |  |
| Description |                      |  |

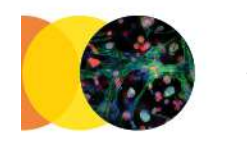

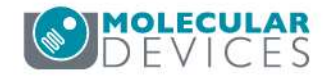

 If you have multiple masks, use Logical OR steps to combine them into a single mask representing all objects.

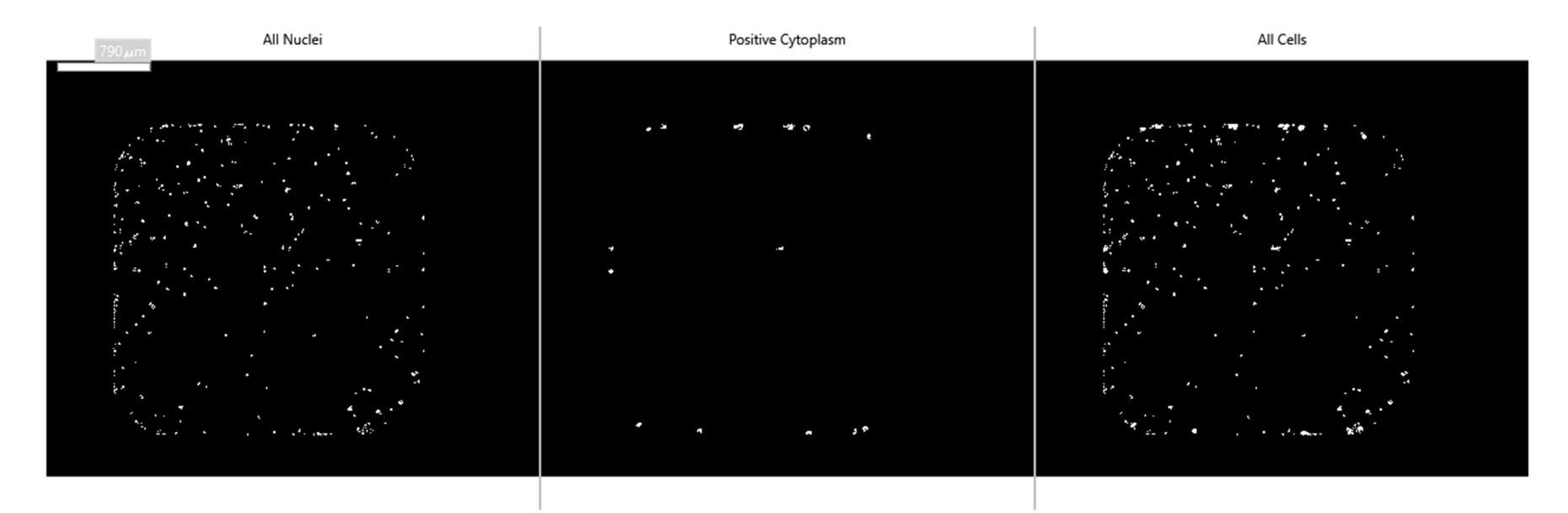

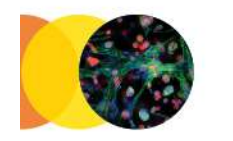

8

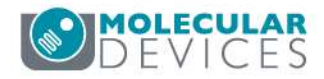

## Step 3: Find Objects > Simple Threshold

• Use Simple Threshold on a suitable channel to identify the well area.

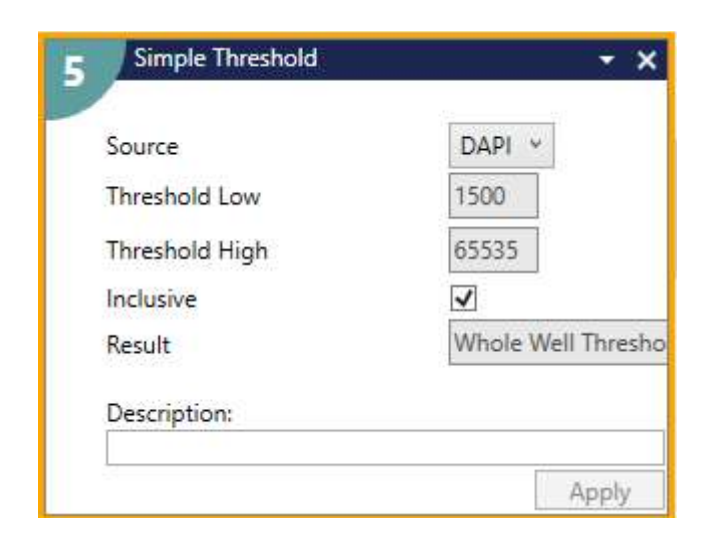

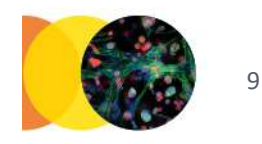

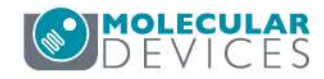

## Step 3: Find Objects > Simple Threshold

• Use Simple Threshold on a suitable channel to identify the well area.

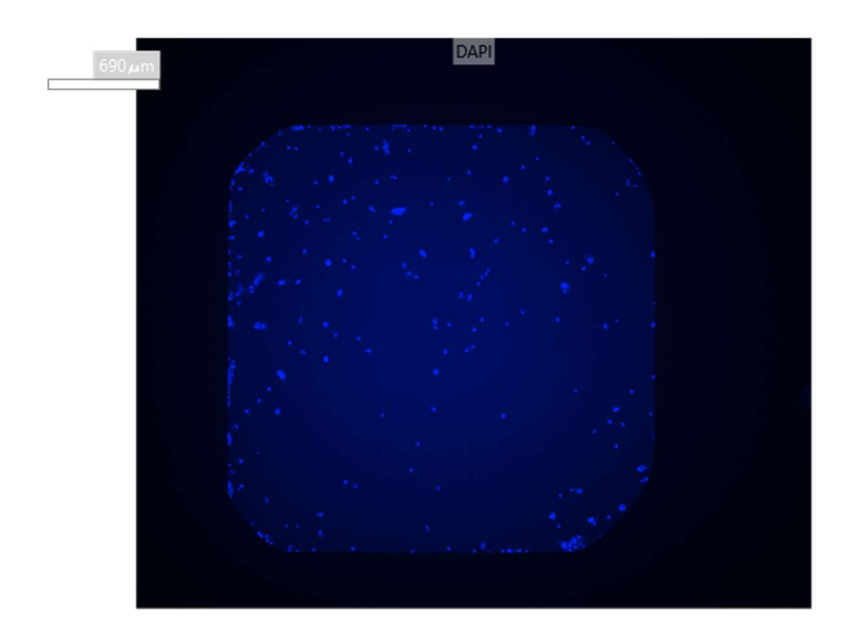

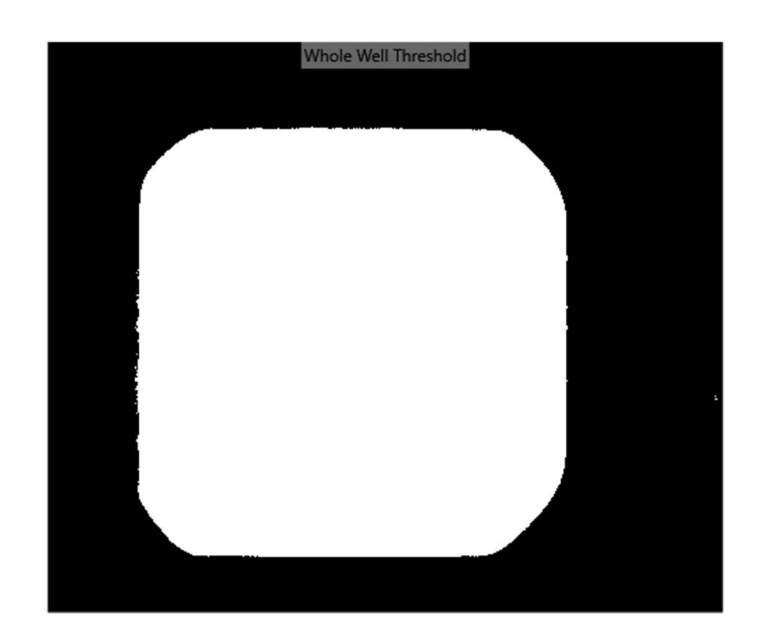

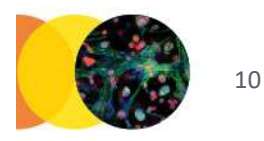

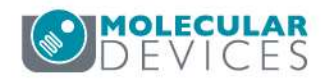

# Step 3: Modify Objects > Fill Holes

• Fill Holes in the well mask. This may be needed because of objects/cells that are outside the well threshold range.

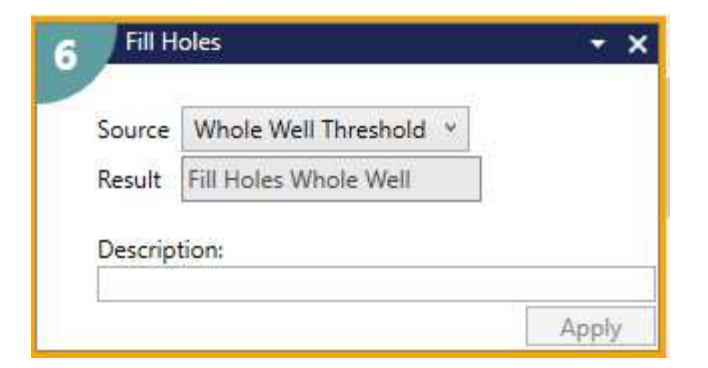

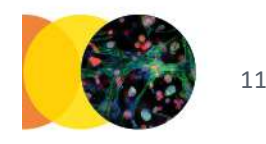

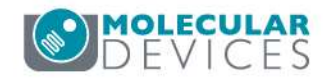

# Step 3: Modify Objects > Fill Holes

• Fill Holes in the well mask. This may be needed because of objects/cells that are outside the well threshold range.

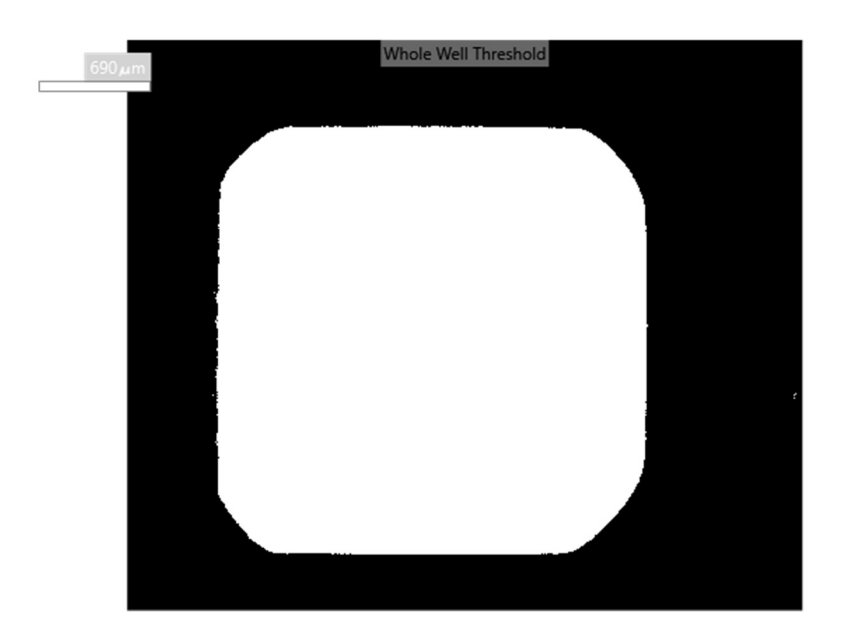

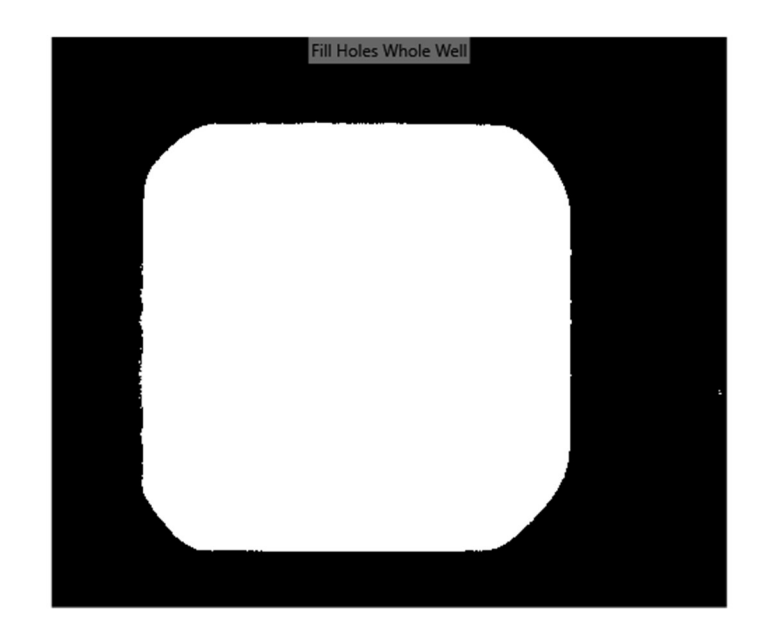

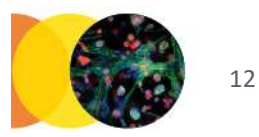

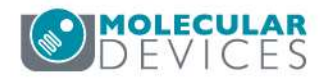

#### Step 4: Modify Objects > Filter Mask

• Filter the filled well mask by area to remove small artifacts located outside of the well.

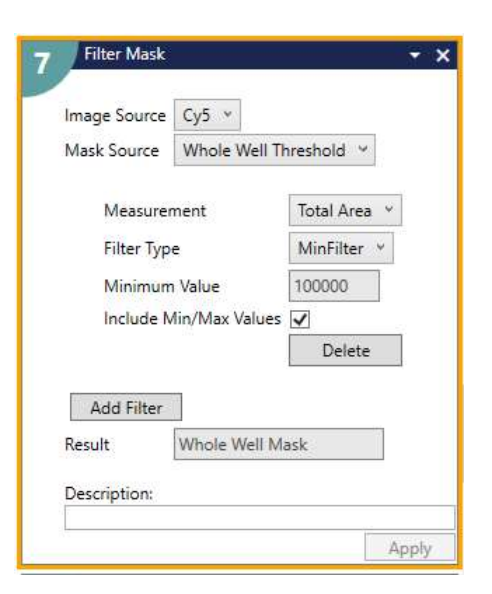

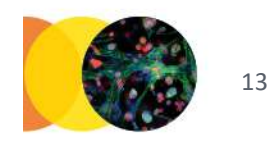

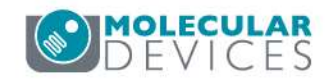

#### Step 4: Modify Objects > Filter Mask

• Filter the filled well mask by area to remove small artifacts located outside of the well.

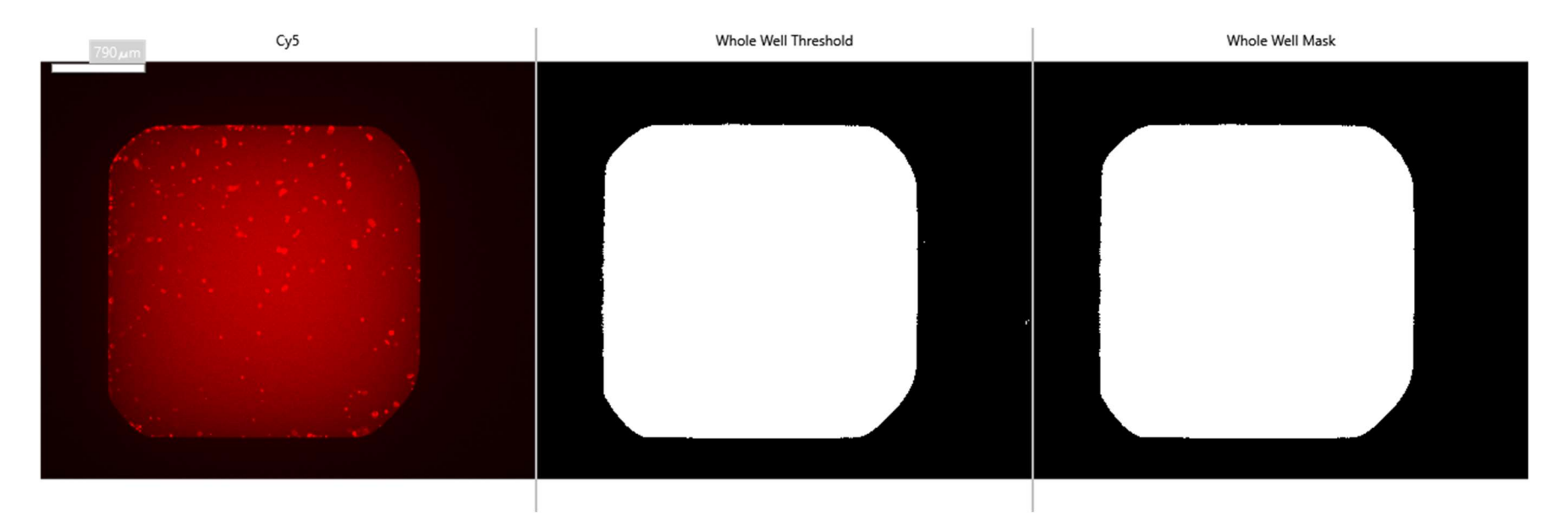

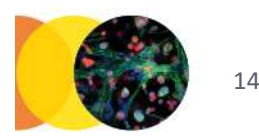

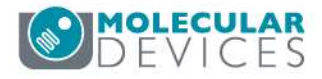

# Step 5: Modify Objects > Shrink Objects

• Shrink the well area to avoid edge effects at the well borders.

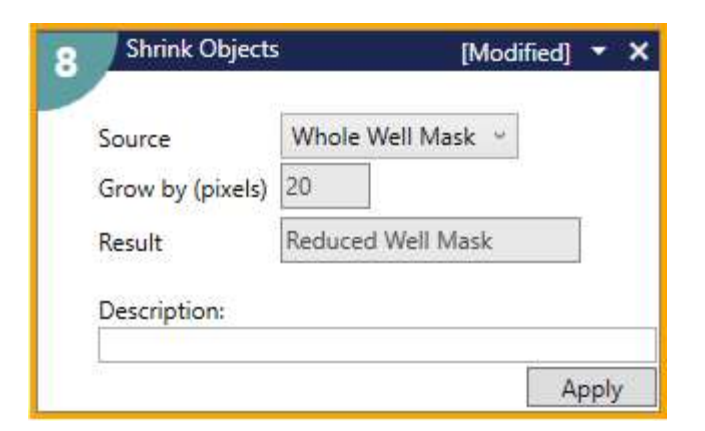

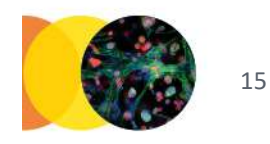

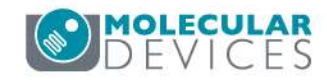

# Step 5: Modify Objects > Shrink Objects

• Shrink the well area to avoid edge effects at the well borders.

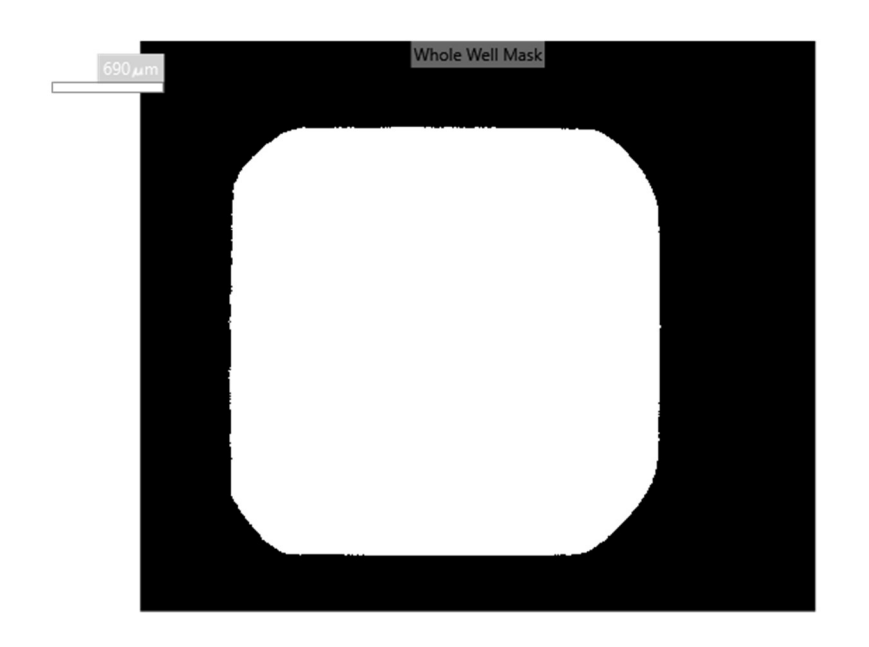

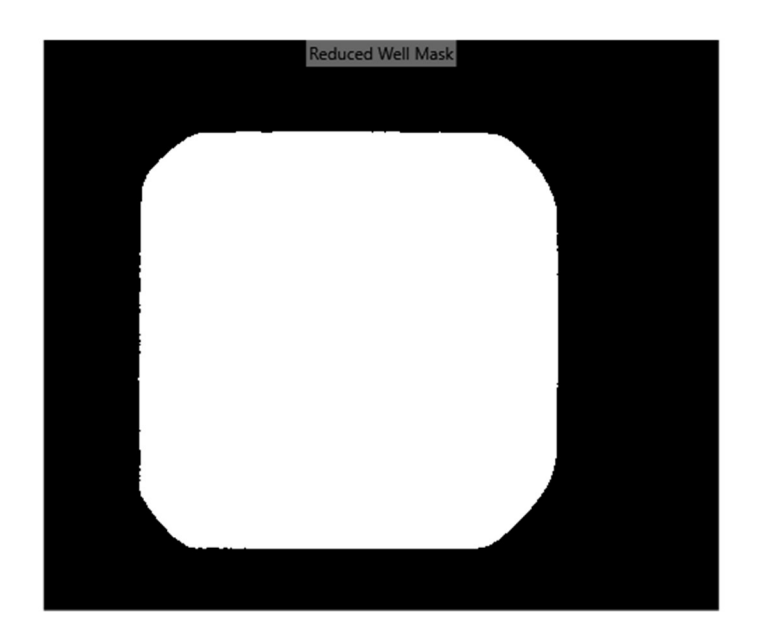

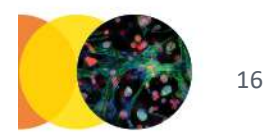

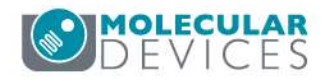

#### Step 6: Modify Objects > Grow Objects

• Grow the all objects mask to avoid edge effects at the cell borders

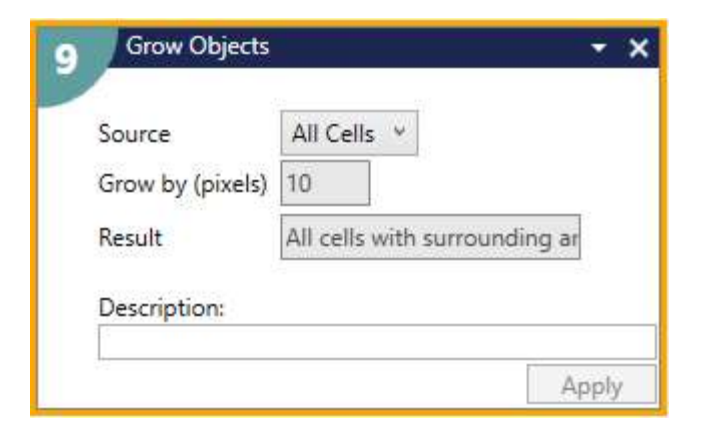

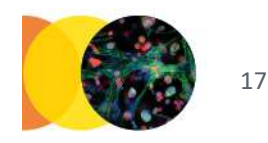

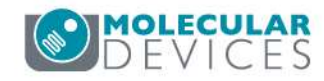

#### Step 6: Modify Objects > Grow Objects

• Grow the all objects mask to avoid edge effects at the cell borders

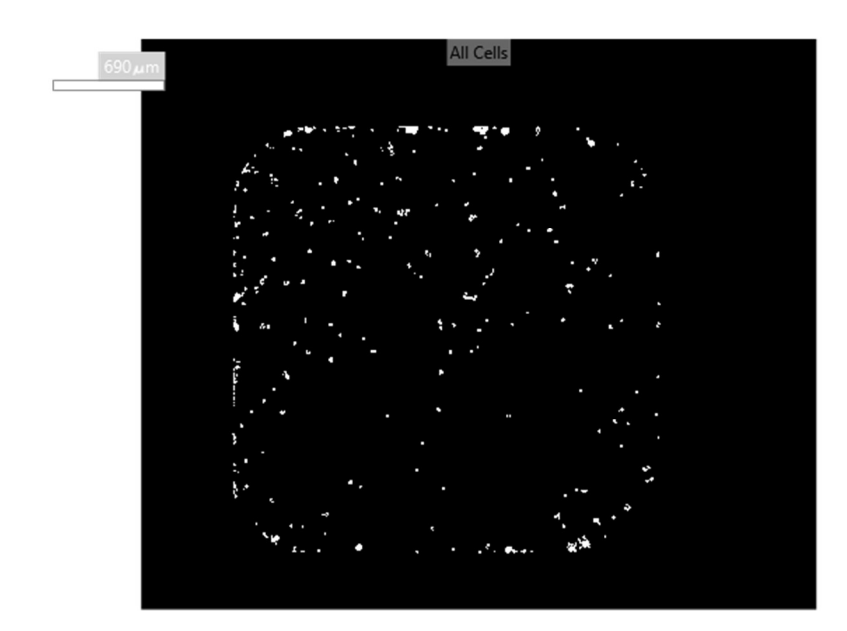

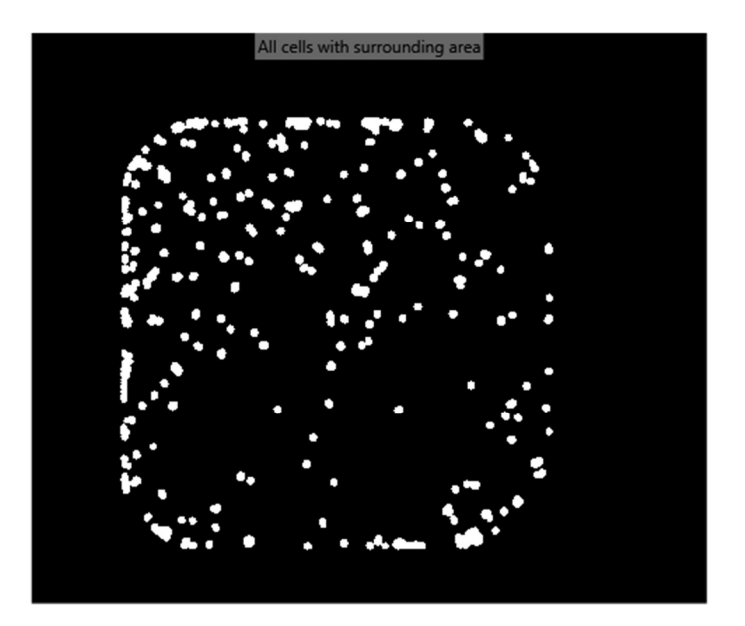

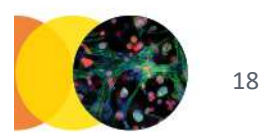

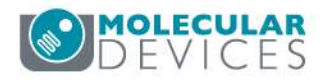

## Step 7: Modify Objects > Logical Operations

 Use the Logical ANDNOT Operation to remove the grown cell area from the shrunk well area. This will leave the background well area.

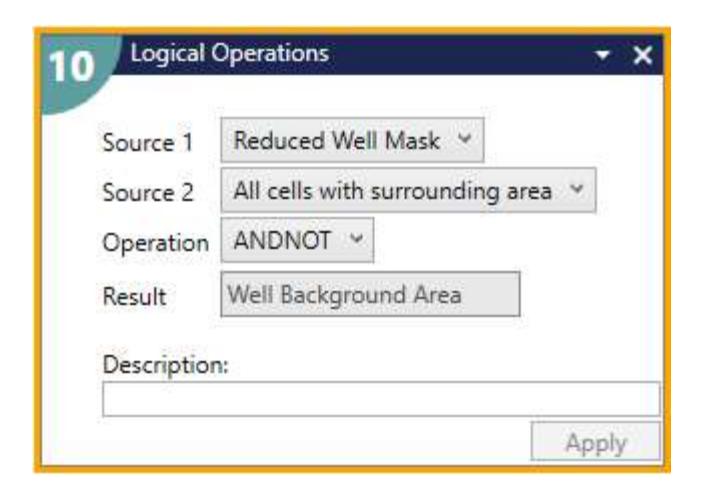

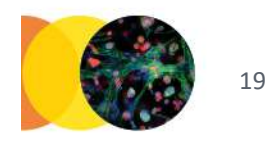

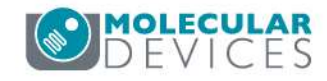

## Step 7: Modify Objects > Logical Operations

 Use the Logical ANDNOT Operation to remove the grown cell area from the shrunk well area. This will leave the background well area.

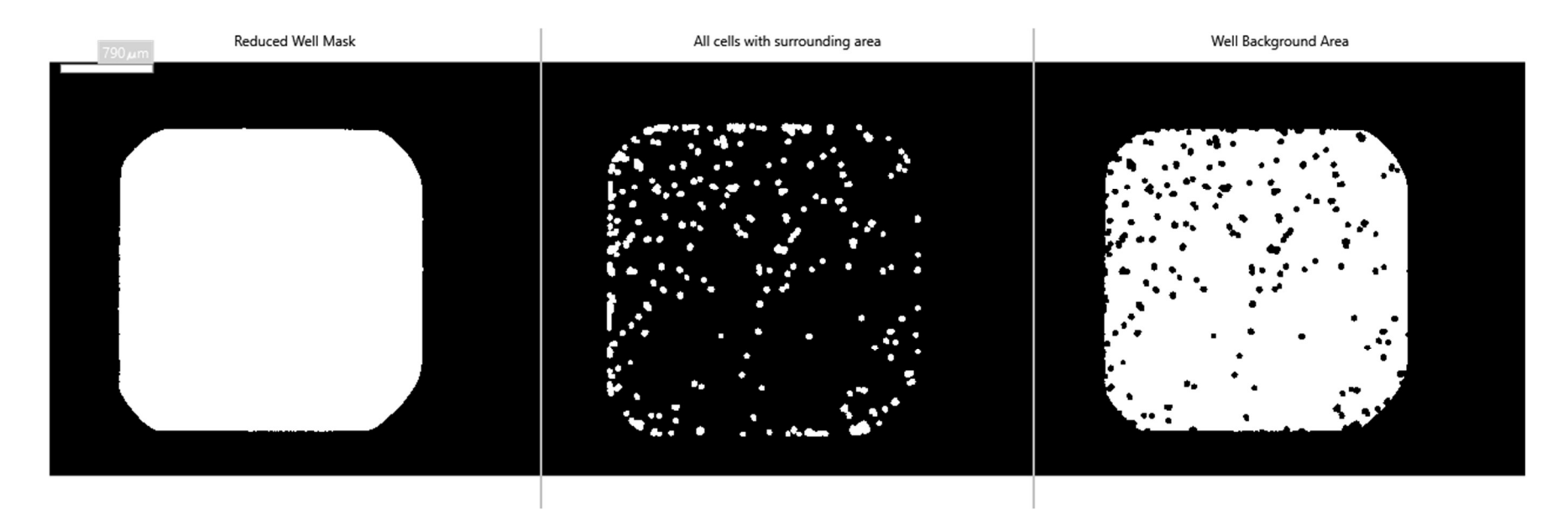

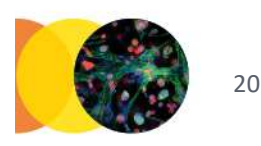

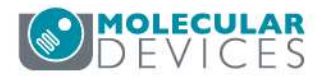

### Step 8: Measure

- For Objects to Measure, select the Whole Well Mask. No measurements are needed unless you need intensity across the whole well.
- Include the well background area as one of the feature groups and define the Average Intensity\_Average measurement as your background intensity output(s).

| Measurement Inputs                                                                                                    | Features within Each Object:                                                                                                    | Intensity Center Y                                                                                         | Intensity Center Y_Average                                                                                                    |
|----------------------------------------------------------------------------------------------------|----------------------------------------------------------------------------------------------------|----------------------------------------------------------------------------------------------------|----------------------------------------------------------------------------------------------------|
| Standard Area Value 1                                                                                                    | Mask of Features: Well Background Area *                                                                                          | Integrated Intensity                                                                                       | Integrated Intensity_Avera                                                                                                    |
| Create Object Overlay 🗹                                                                                                    | Image to Measure: Cy5 🛩 🛄                                                                                                    | Average Intensity                                                                                          | Background Cy5 Intensity                                                                                                    |
| Objects to Measure                                                                                                    | Image to Measure: DAPI 👻 🛄                                                                                                    | Intensity Std. Dev.                                                                                        | Intensity Std. DevAverage                                                                                                    |
| Mask of Objects: Whole Well Mask ~                                                                                                    | 0                                                                                                    | Minimum Intensity                                                                                          | Minimum Intensity_Averag                                                                                                    |
| Image to Measure: DAPI Y                                                                                                    | Remove feature group                                                                                                    | A RALITATION PROVIDE                                                                                       | Maximum Intenzity Averag                                                                                                    |
|                                                                                                    | readies wain each object                                                                                                    | 1 1 1 1 1 1 1 1 1 1 1 1 1 1 1 1 1 1 1                                                                      |                                                                                                    |
| Mask of reactives, Mich background Aica                                                                                                    | Features within Each Object:                                                                                                    |                                                                                                    |                                                                                                    |
| Image to Measure: Cy5 ¥                                                                                                    | Mask of Features: Well Background Area *                                                                                          | Integrated Intensity                                                                                       | Integrated Intensity_Avera                                                                                                    |
| mage to Measure: Cy5 ~<br>mage to Measure: DAPI ~                                                                                                    | Mask of Features: Well Background Area v<br>Image to Measure: Cy5 v                                                               | Integrated Intensity<br>Average Intensity                                                                  | Integrated Intensity_Avera<br>Background DAPI Intensity                                                                                        |
| mage to Measure: Cy5 ~<br>mage to Measure: DAPI ~                                                                                                    | Mask of Features:     Well Background Area       Image to Measure:     Cy5        Image to Measure:     DAPI                      | Integrated Intensity<br>Average Intensity<br>Intensity Std. Dev.                                           | Integrated Intensity_Avera<br>Background DAPI Intensity<br>Intensity Std. DevAverage                                                           |
| mage to Measure: Cy5 ~<br>mage to Measure: DAPI ~<br>•<br>Remove feature group.                                                                                           | Mask of Features: Well Background Area  Image to Measure: Cy5  Image to Measure: DAPI                                             | Integrated Intensity<br>Average Intensity<br>Intensity Std. Dev.<br>Minimum Intensity                      | Integrated Intensity_Avera<br>Background DAPI Intensity<br>Intensity Std. DevAverage<br>Minimum Intensity_Average                              |
| Image to Measure: Cy5 V<br>Image to Measure: DAPI V<br>Remove feature group.                                                                                              | Mask of Features: Well Background Area  Image to Measure: Cy5  Image to Measure: DAPI  Mask of Feature group Remove feature group | Average Intensity<br>Average Intensity<br>Intensity Std. Dev.<br>Minimum Intensity<br>Maximum Intensity    | Integrated Intensity_Avera<br>Background DAPI Intensity<br>Intensity Std. DevAverage<br>Minimum Intensity_Average<br>Maximum Intensity_Average |
| Image to Measure: Cy5 v<br>Image to Measure: DAPI v<br>Remove feature group.<br>Features within Each Object:<br>Mask of Features: All Cells v                             | Mask of Features: Well Background Area v<br>Image to Measure: Cy5 v<br>Image to Measure: DAPI v<br>Remove feature group           | Integrated Intensity<br>Average Intensity<br>Intensity Std. Dev.<br>Minimum Intensity<br>Maximum Intensity | Integrated Intensity_Avera<br>Background DAPI Intensity<br>Intensity Std. DevAverage<br>Minimum Intensity_Average<br>Maximum Intensity_Average |
| Image to Measure: Cy5 v<br>Image to Measure: DAPI v<br>Remove feature group.<br>Features within Each Object:<br>Mask of Features: All Cells v<br>Image to Measure: DAPI v | Mask of Features: Well Background Area v<br>Image to Measure: Cy5 v<br>Image to Measure: DAPI v<br>Remove feature group           | Average Intensity<br>Average Intensity<br>Intensity Std. Dev.<br>Minimum Intensity<br>Maximum Intensity    | Integrated Intensity_Avera<br>Background DAPI Intensity<br>Intensity Std. DevAverag<br>Minimum Intensity_Averag<br>Maximum Intensity_Averag    |

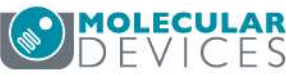

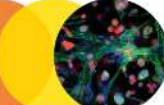

21

# Step 8: Measure

- For Objects to Measure, select the Whole Well Mask. No measurements are needed unless you need intensity across the whole well.
- Include the well background area as one of the feature groups and define the Average Intensity\_Average measurement as your background intensity output(s).

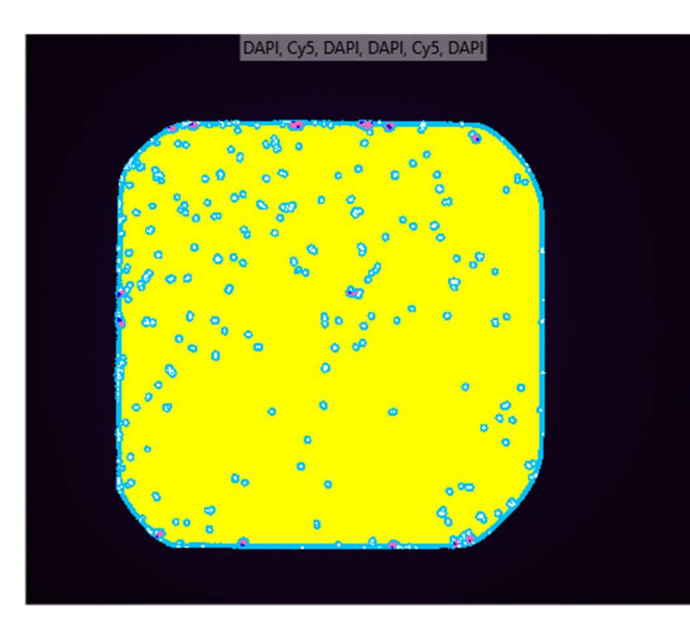

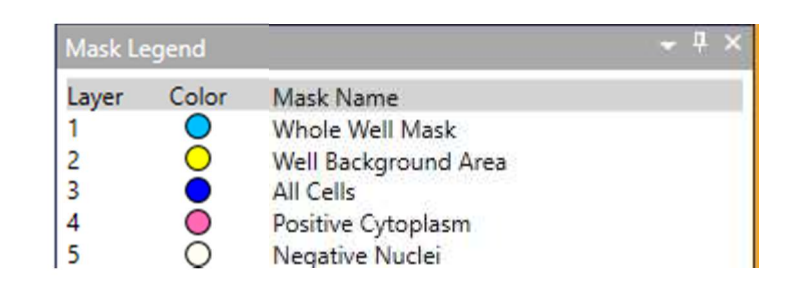

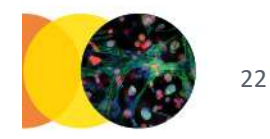

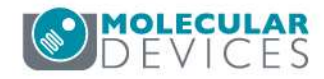

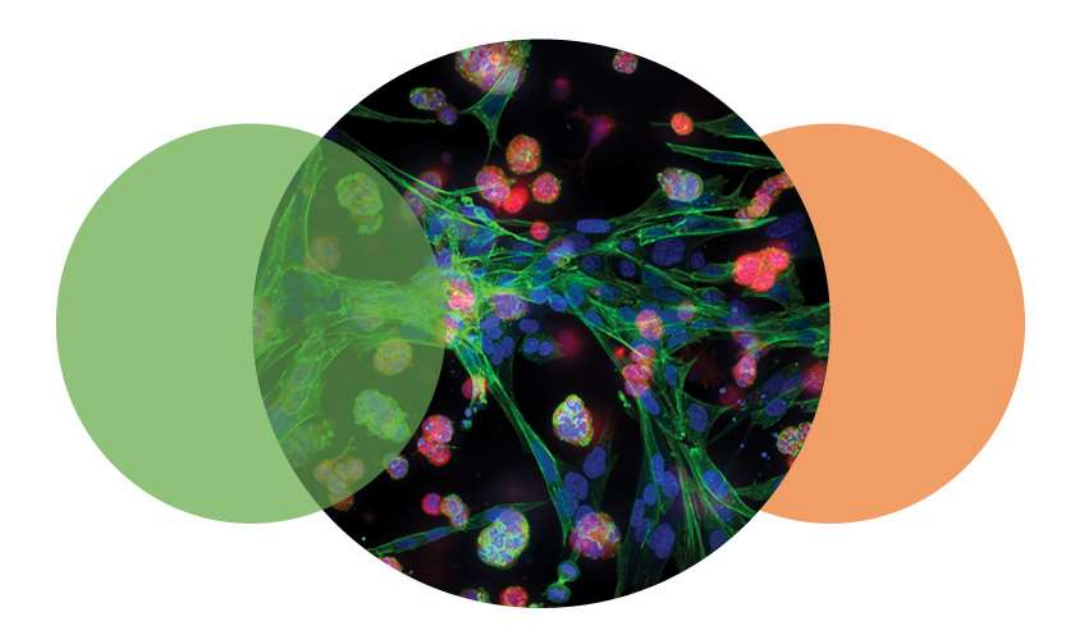

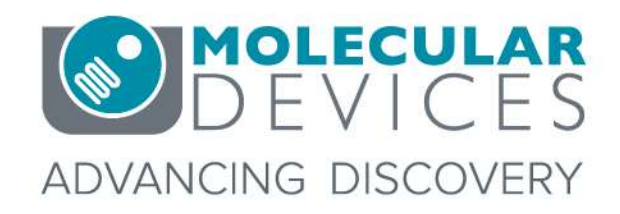

For research use only. Not for use in diagnostic procedures. © 2012-2018. Trademarks are the property of Molecular Devices, LLC or their respective owners.